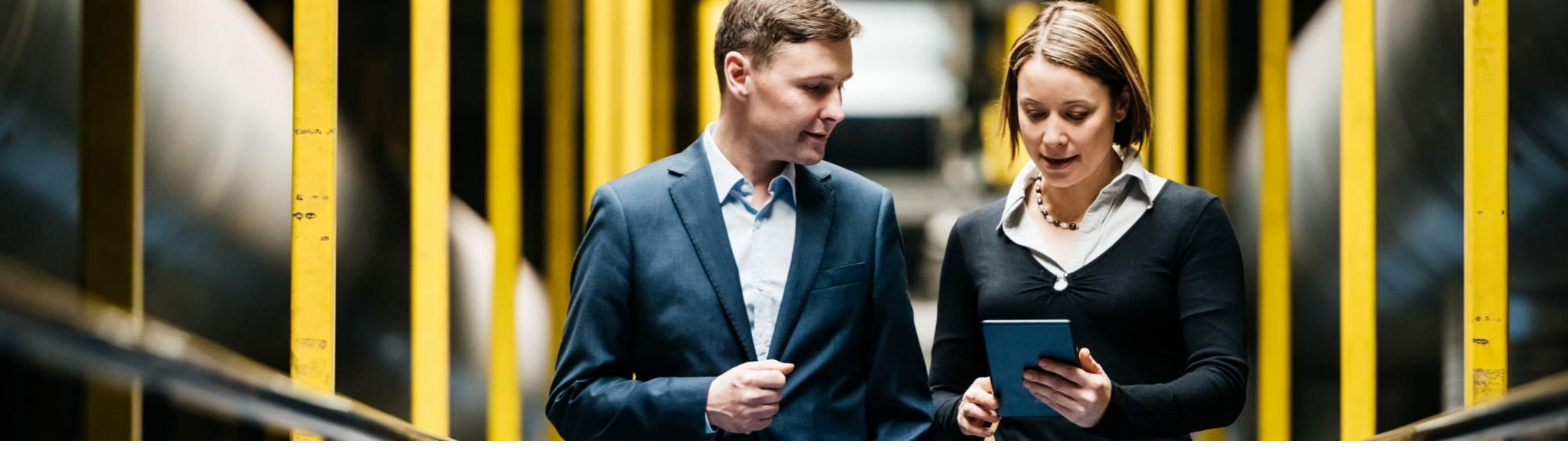

SAP Ariba 📈

# SAP BUSINESS NETWORK – GUIA DE TAX INVOICING PARA MEXICO

PUBLIC

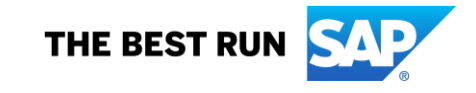

# **Proceso de Tax Invoicing en SAP Business Network**

- Proceso para cargar y envío de facturas CFDI
- Proceso detallado
  - Acceso
  - ✓ Carga de XML (CFDI)
  - ✓ Paso 1. Validaciones Legales
  - ✓ Paso 2. Carga de PDF
  - ✓ Paso 3. Enriquecimiento de factura
  - Paso 4. Envio de Documento
  - Estado de factura

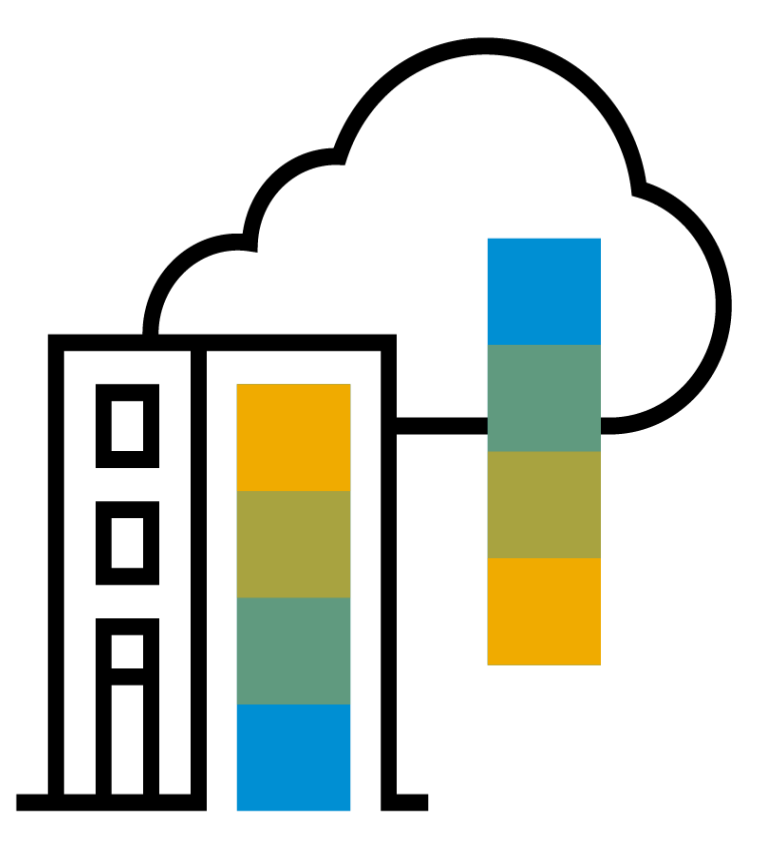

# Proceso para cargar y enviar facturas de CFDI

01 PASO

# O2 PASO

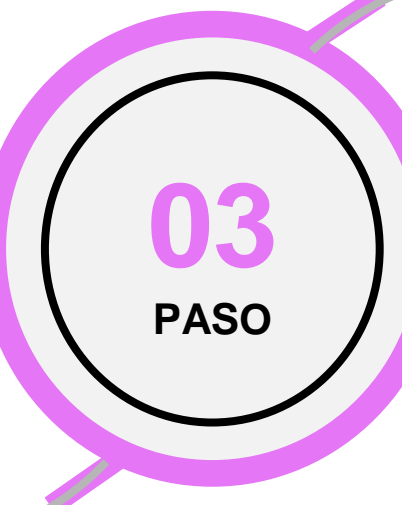

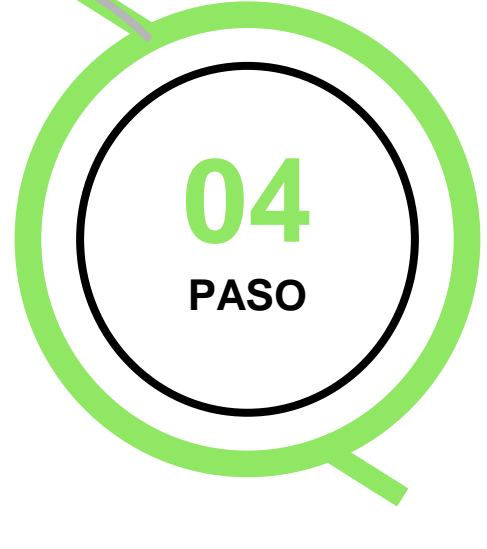

#### **Validaciones Legales**

Los proveedores ven una nueva opción en el portal Ariba para cargar sus facturas CFDI

Las validaciones básicas se realizan para garantizar la coherencia y estructura fiscal, a continuación, las validaciones legales del comprador se ejecutan a través de un servicio PAC.

Si se produce algún error, se solicitan resultados y detalles para que los usuarios tomen las medidas adecuadas.

#### **Actualizar PDF**

Opcionalmente, los usuarios pueden subir su propio PDF. De lo contrario, el sistema crea automáticamente una representación genérica/gráfica de acuerdo con el diseño local.

#### Enriquecer el documento

Los usuarios pueden enriquecer sus facturas CFDI agregando / editando referencias comerciales.

- Varias opciones están disponibles a nivel de cabecera
- El documento se transforma en cXML incluyendo las referencias ingresadas.
- CFDI se puede cargar con referencias en el segmento de Adenda.

#### **Enviar documentos**

Una vez que el documento pasa las validaciones fiscales, puede ser enriquecido, confirmado y enviado para validaciones comerciales y entrega al sistema del comprador.

Luego, se puede hacer una nueva carga o el usuario puede salir a la página de la bandeja de salida para rastrear el estado de las facturas.

### **Ingresar a SAP Business Network**

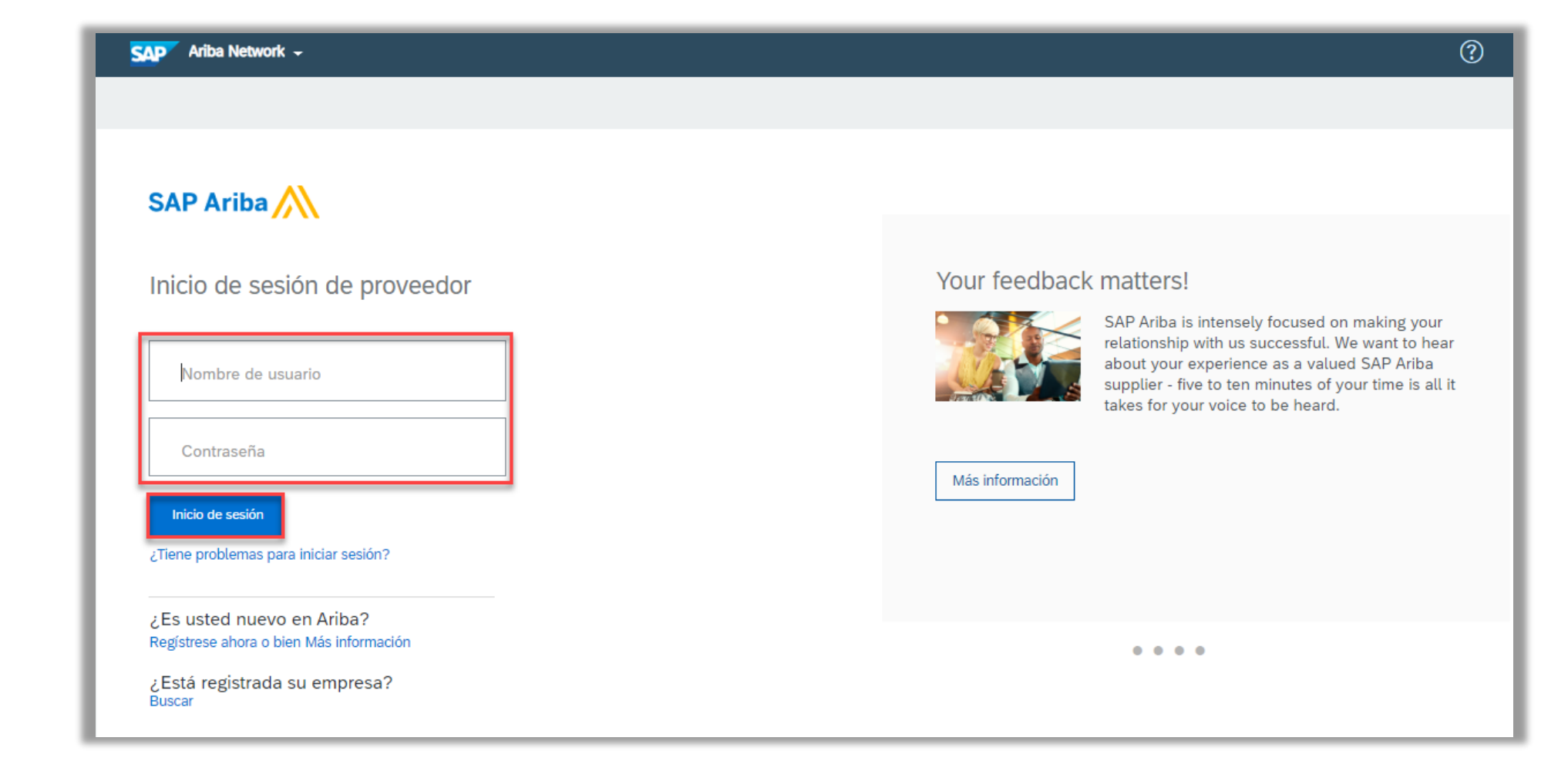

### Ingresar a:

supplier.ariba.com

# Cargar XML (CFDI)

#### Seleccionar:

### Dar clic en el botón - **\*\* Documento Externo**

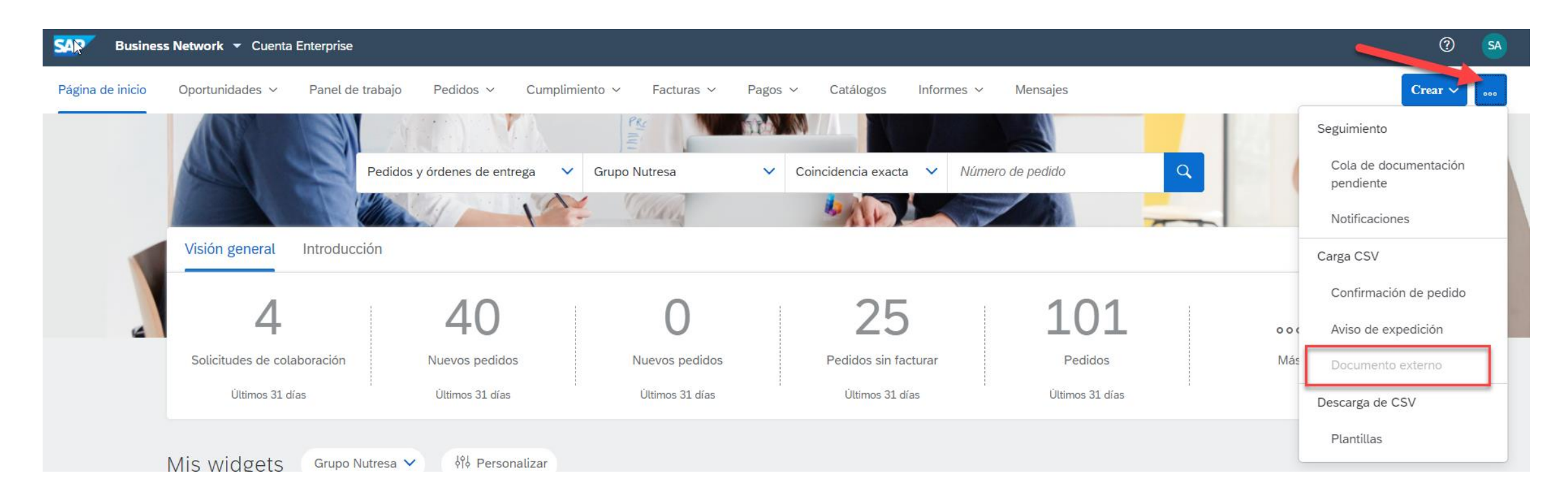

# Cargar XML (CFDI)

Seleccione el tipo de documento "Factura CFDI" en el menú desplegable, explore para seleccionar el XML que desea cargar y haga clic en Agregar para completar la carga de XML del CFDI.

| Carga de documento externo                                                                | Siguiente Cancelar |
|-------------------------------------------------------------------------------------------|--------------------|
| Seleccionar tipo de documento<br>Factura CFDI (Comprobante fiscal digital por Internet) v |                    |
| Documento CFDI<br>XML_COMPROBANTE_3_3.XML                                                 |                    |
|                                                                                           | Siguiente Cancelar |

> Una vez que se haya cargado el XML, haga clic en Siguiente para las validaciones legales.

# **Paso 1. Validaciones Legales**

- Las validaciones básicas se realizan para garantizar la coherencia y, a continuación, las validaciones legales del comprador se ejecutan a través de un servicio PAC.
- > Si se produce algún error, se solicitan resultados y detalles para que los usuarios tomen las medidas adecuadas.

| Ariba Network                                                                                                    | $\langle$                                                                                                    | Configuración de empresa <del>v</del> |
|----------------------------------------------------------------------------------------------------|----------------------------------------------------------------------------------------------------|---------------------------------------|
| Cargar CFDI                                                                                                    |                                                                                                    | Nuevo Siguiente                       |
| <ol> <li>Validaciones<br/>legales</li> <li>Actualizar PDF</li> <li>Enriquecer el<br/>documento</li> <li>Enviar<br/>documentos</li> </ol> | Se verificó el documento cargado. El resultado se muestra a continuación.<br>/ El documento cargado está validado y no se encontraron errores. Continúe con el paso siguiente |                                       |
|                                                                                                    |                                                                                                    | Nuevo                                 |
| -                                                                                                    |                                                                                                    |                                       |

### Paso 2. Actualizar PDF

| Ariba Network                                                                                                    | 🗰 Configuración de empresa 🔻 Jesus F | Mtz Hdz |
|----------------------------------------------------------------------------------------------------|--------------------------------------|---------|
| Cargar CFDI                                                                                                    | Anterior Siguiente S                 | alir    |
| 1       Validaciones<br>legales       Esta página le permite cargar su propia factura PDF. De forma alternativa, puede usar el PDF generado automáticamente y continuar con el siguiente paso.         2       Actualizar PDF       DF generado automáticamente         3       Enriquecer el<br>documento       COMPROBANTE_3_3CLD0507145H6_9024.pdf マ         4       Enviar<br>documentos       Factura_9024 (1).pdf マ | Eliminar                             | alir    |

Opcionalmente, los usuarios pueden cargar su propio PDF. De lo contrario, el sistema crea automáticamente una representación genérica de acuerdo con el diseño local.

# Paso 3. Enriquecer el Documento

- Los usuarios pueden enriquecer sus facturas CFDI agregando / editando referencias de documentos comerciales.
  - Hay varias opciones disponibles a nivel de encabezado
  - El documento se transforma en cXML incluyendo las referencias ingresadas.  $\checkmark$ El # de factura solo se utiliza al El CFDI se puede cargar con referencias en el segmento Addenda.  $\checkmark$ crear Notas de crédito Cargar CFDI Referencias del documento Validaciones (1) legales Pedido Número de PO171266 Recepción de factura de bienes: (2) Actualizar PDF compra: (abono): Hoja de Fecha de -----Fecha de entrada fin del inicio del Enriquecer el de 3 servicio: servicio: documento servicios: Nota de Referencia Contrato: ventas: interna: (4) Enviar documentos Referencias del artículo en línea Número de línea Referencia de artículo en línea Clave de artículo Descripción Cantidad Importe 1 1 84111506 MISC 802804 1 0.01 2 2 51101500 MEDICAMENTO ANTIBIOTICO MISC- 802804 63 13156.29 3 3 51241100 MEDICAMENTOS OFTALM MISC- 803346 10 750.53 4 4 51161800 MEDICAMENTO ANTIGR Y RESF MISC- 803344 105 9875.25

### Paso 3.1 Enriquecer el Documento NON-PO Referencia

Cuando el proveedor procese una factura sin Número de Pedido de SAP BN, en la sección de **Referencia del documento** deberán usar el campo de <u>"Referencia Interna</u>" en el cual deben de introducir cualquier número.

El campo de Pedido de compra deberá quedar vacío.

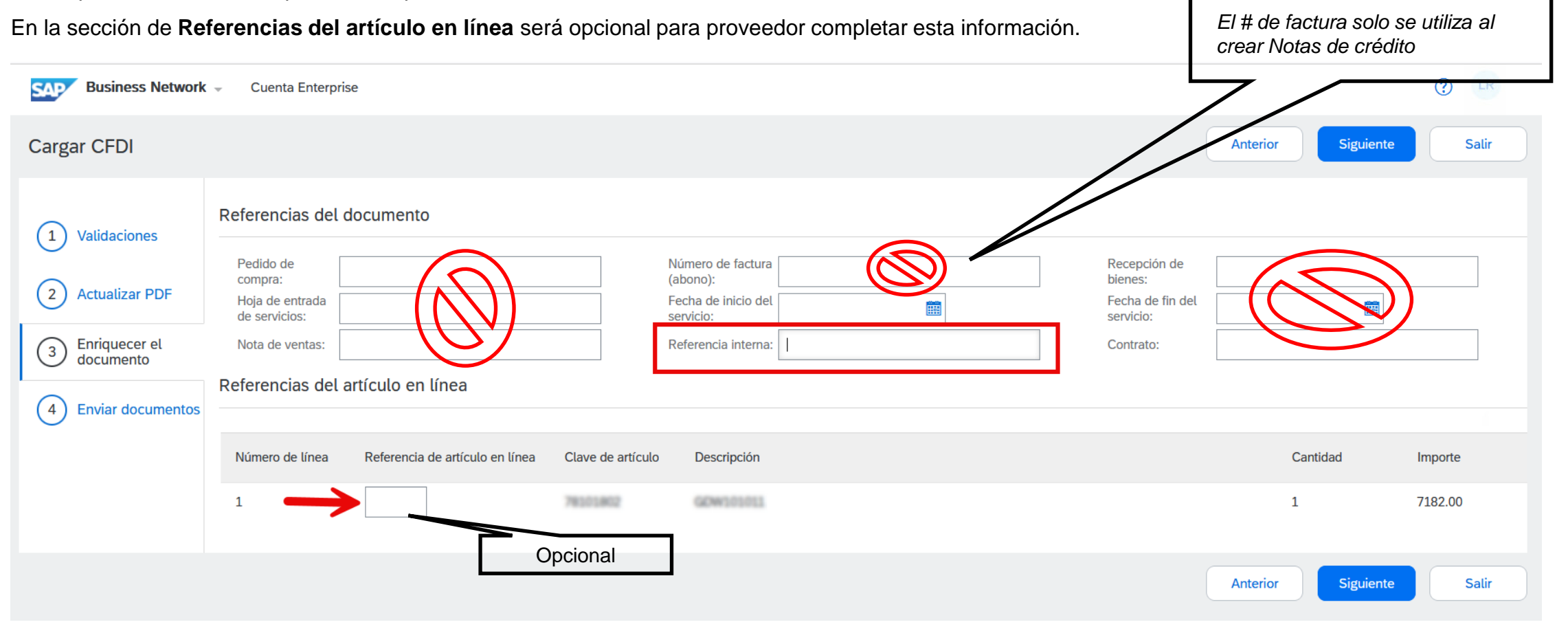

# **Paso 4. Enviar Documentos**

Una vez que el documento aprueba las validaciones fiscales, puede enriquecerse, confirmarse y enviarse para validaciones comerciales y entregarse al sistema del comprador.

| Cargar CFDI               |                                                                                                 |                                                                             | Anterior Nuevo Enviar Salir |
|---------------------------|-------------------------------------------------------------------------------------------------|-----------------------------------------------------------------------------|-----------------------------|
| 1 Validaciones<br>legales | Enviar documento<br>UUID<br>Serie<br>Folio<br>ID fiscal de comprador<br>ID fiscal del proveedor | 1D838C5F-EE8A-4AC7-A91D-09FD407<br>A<br>179<br>FMO8304236C5<br>OFA120529BT3 | 759132                      |
| 3 Enriquecer el documento | Documento CFDI<br>PDF generado por el sistema                                                   | XML INVOICE 179 (2).xml マ<br>COMPROBANTE_3_3_0FA120529BT3_FM08              | 304236C5_A_179.pdf マ        |
| 4 Enviar documentos       |                                                                                                 |                                                                             |                             |
|                           |                                                                                                 |                                                                             | Anterior Nuevo Enviar Salir |

> Aparecerá un mensaje que dice: Documento enviado con éxito para validaciones empresariales.

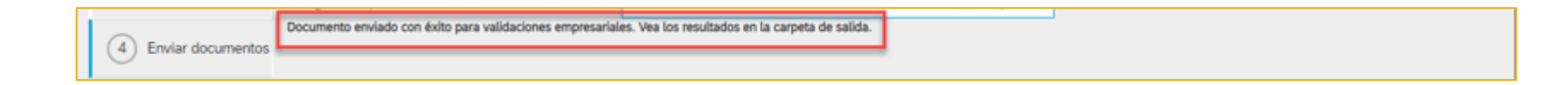

# Estatus de la factura

- En la opción Facturas desde el Panel de trabajo, los proveedores pueden revisar el estatus de sus facturas como Aprobadas o Rechazadas.
- > Si una facture ha sido Rechazada, de clic en el número de la facture y vea los detalles de la facture y la razon de rechazo.

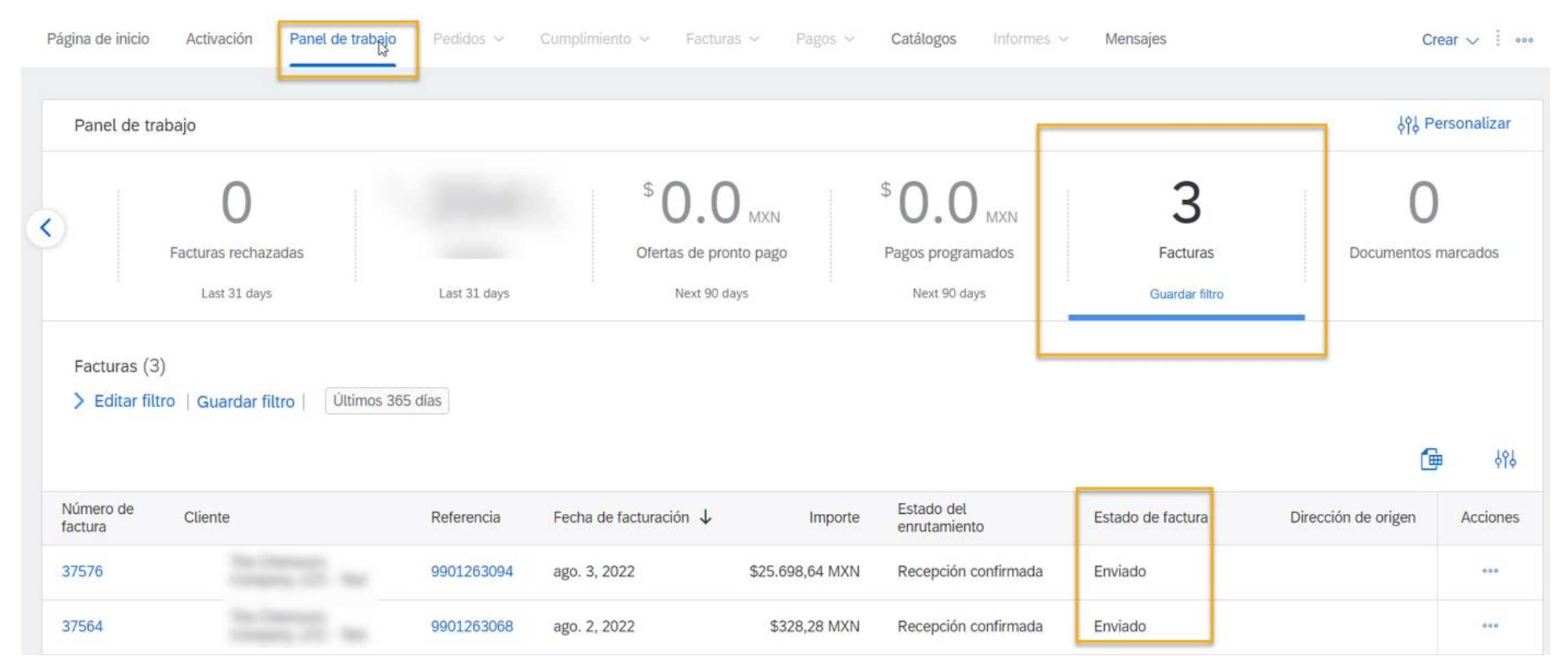

### Seleccionar:

Dar clic en el botón 🧰 > "Documento Externo"

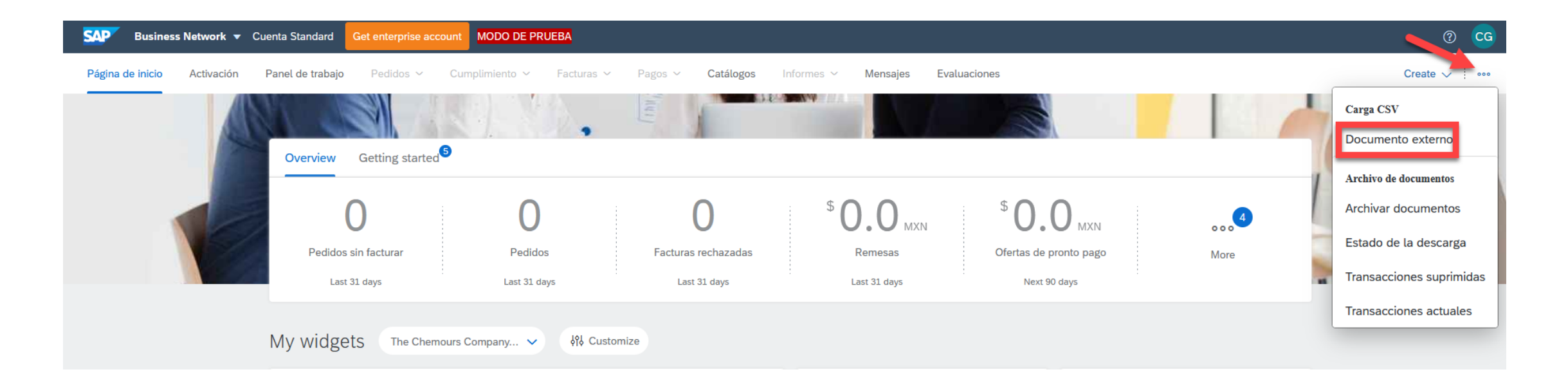

Seleccione el tipo de documento "Factura CFDI" en el menú desplegable, explore para seleccionar el XML que desea cargar y haga clic en Agregar para completar la carga de XML del CFDI.

| SAP Business Network - Cuenta Standard Obtener cuenta Enterprise MODO DE PRUEBA                             |                                  | 📮 (?) 🖸  |
|----------------------------------------------------------------------------------------------------|----------------------------------|----------|
| Carga de documento externo                                                                                  | Siguiente                        | Cancelar |
| Seleccionar tipo de documento Factura CFDI (Comprobante fiscal digital por Internet) V                      |                                  |          |
| Cargar documento Browse ELECTRONICA INDUSTRIAL MONCLOVA - N-1961 - 5A9FA645-6CD4-ED4A-A070-4484CDFC9F99.xml | Clic en el botón<br>Agregar para |          |
| Seleccionar el<br>CFDI                                                                                      | Siguiente                        | Cancelar |

> Una vez que se haya cargado el XML, haga clic en Siguiente para las validaciones legales.

Validación Legal

- Las validaciones básicas se realizan para garantizar la coherencia y, a continuación, las validaciones legales del comprador se ejecutan a través de un servicio PAC.
- > Si se produce algún error, se solicitan resultados y detalles para que los usuarios tomen las medidas adecuadas.

| Ariba Network                                                                                                    |                                                                                                    | Configuración de empresa 🔻 |
|----------------------------------------------------------------------------------------------------|----------------------------------------------------------------------------------------------------|----------------------------|
| Cargar CFDI                                                                                                    |                                                                                                    | Nuevo Siguiente            |
| <ol> <li>Validaciones<br/>legales</li> <li>Actualizar PDF</li> <li>Enriquecer el<br/>documento</li> <li>Enviar<br/>documentos</li> </ol> | e verificó el documento cargado. El resultado se muestra a continuación.<br>El documento cargado está validado y no se encontraron errores. Continúe con el paso siguiente |                            |
|                                                                                                    |                                                                                                    | Nuevo                      |

Enriquecimiento del documento

En el caso de la carta de crédito, deberá de completar en la parte de enriquecer el documento con el número de la factura a la cual se hace referencia en la nota de crédito.

| Legal Validations     Undate PDE                                  | PO<br>Number:                    | References          |                      | Invoice<br>Number(Credit<br>Note):               | 1961                    |    | Goods<br>Receipt<br>Number:          |                    |                    |
|-------------------------------------------------------------------|----------------------------------|---------------------|----------------------|--------------------------------------------------|-------------------------|----|--------------------------------------|--------------------|--------------------|
| <ul> <li>3 Enrich document</li> <li>4 Submit Documents</li> </ul> | SES<br>Number:<br>Sales<br>Note: | eferences           |                      | Service Start<br>Date:<br>Internal<br>Reference: |                         |    | Service<br>End<br>Date:<br>Contract: |                    |                    |
|                                                                   | Serial<br>1                      | Line Item reference | Item Key<br>24121503 | Description<br>PAD CRG PER                       | RFORADO 3*2 PZAS 1 KILC | DS |                                      | Quantity<br>12.000 | Amount<br>11863.32 |
|                                                                   |                                  |                     |                      |                                                  |                         |    | 1                                    | Nuevo              | ente Sa            |

Envío de Documento

- Una vez que el documento aprueba las validaciones fiscales, puede enriquecerse, confirmarse y enviarse para validaciones comerciales y entregarse al sistema del comprador.
- > Aparecerá un mensaje que dice: Documento enviado con éxito para validaciones empresariales.

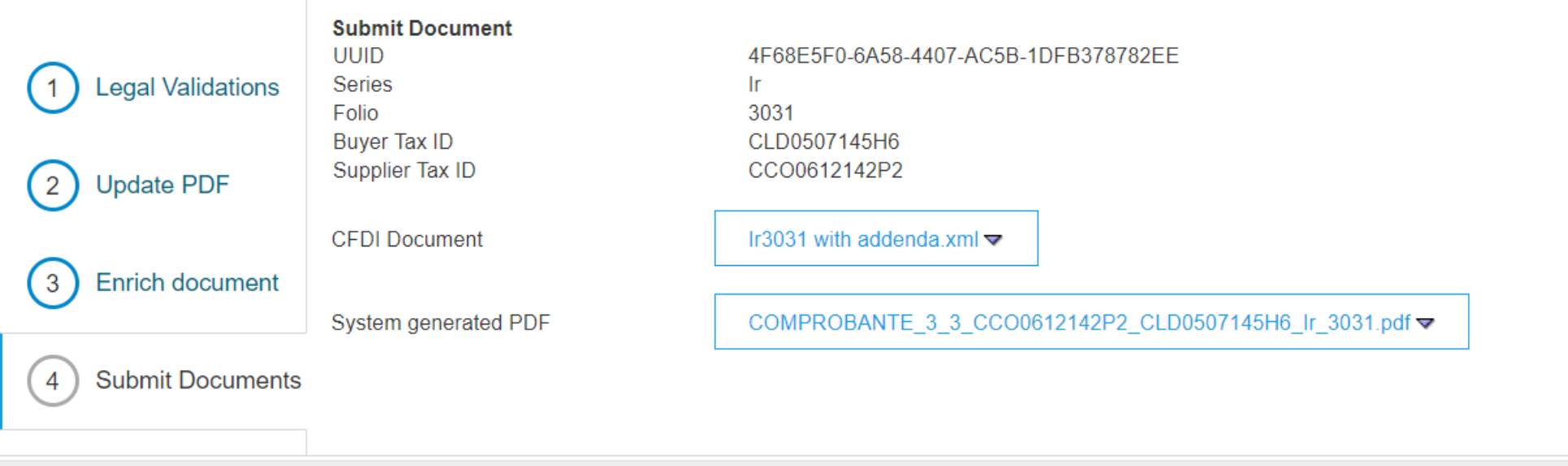

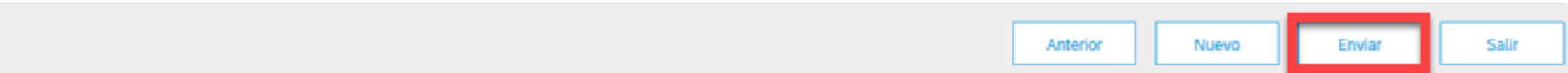

### Gracias.

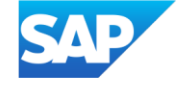

Enriquecimiento a nivel cabecera (Pedido de Compra)

El uso del campo Pedido de Compra se utiliza cuando la Orden fue enviada a la cuenta de SAP Business Network. Si la orden de Compra no se encuentra en su cuenta de SAP Business Network recibirá el siguiente error:

| 1 Validations      | Document Refe           | rences              |                   |                                                  |                                |                |          |           |
|--------------------|-------------------------|---------------------|-------------------|--------------------------------------------------|--------------------------------|----------------|----------|-----------|
| 2 Update PDF       | Error Code              |                     | Error Description |                                                  | _                              |                |          |           |
| 3 Enrich document  | ExtDoc-8                |                     | The purchase or   | der '123456789' does not exist in Ariba Network. |                                |                |          |           |
|                    | Purchase Order:         | 123456789           |                   | Invoice Number(Credit<br>Note):                  |                                | Goods Receipt: |          |           |
| 4 Submit Documents | Service Entry<br>Sheet: |                     |                   | Service Start Date:                              | Ē                              |                |          |           |
|                    | Sales Note:             |                     |                   | Internal Reference:                              |                                | Contract:      |          |           |
|                    | Line Item Refere        | ences               |                   |                                                  |                                |                |          |           |
|                    |                         |                     |                   |                                                  |                                |                |          |           |
|                    | Line number             | Line Item reference | Item Key          | Description                                      |                                |                | Quantity | Amount    |
|                    | 1                       |                     | 81161700          | PO_ 4528761757 GR_ MOD ING_                      | 96757_MCI SANBORNS SAN ANTONIO |                | 0.75     | 2250.00   |
|                    |                         |                     |                   |                                                  |                                |                |          |           |
|                    |                         |                     |                   |                                                  |                                |                | Previous | Next Exit |

### Enriquecimiento a nivel línea

A nivel de línea es obligatorio introducir la referencia de la línea de la orden de compra que se está facturando, de lo contrario se recibirá el siguiente error:

| 1 Validations      | Document Refe           | cument References            |                           |                                                   |                                |                      |          |           |  |  |  |  |
|--------------------|-------------------------|------------------------------|---------------------------|---------------------------------------------------|--------------------------------|----------------------|----------|-----------|--|--|--|--|
| 2 Update PDF       | Error Code              | Error Code Error Description |                           |                                                   |                                |                      |          |           |  |  |  |  |
| 3 Enrich document  | ExtDoc-11               |                              | The line items in the inv | oice must reference the line items in the purchas | se order.                      |                      |          |           |  |  |  |  |
|                    | Purchase Order:         | 4530218471                   |                           | Invoice Number(Credit<br>Note):                   |                                | Goods Receipt:       |          |           |  |  |  |  |
| 4 Submit Documents | Service Entry<br>Sheet: |                              |                           | Service Start Date:                               |                                | Service End<br>Date: |          |           |  |  |  |  |
|                    | Sales Note:             |                              |                           | Internal Reference:                               |                                | Contract:            |          |           |  |  |  |  |
|                    | Line in m Refere        | ences                        |                           |                                                   |                                |                      |          |           |  |  |  |  |
|                    |                         |                              |                           |                                                   |                                |                      |          |           |  |  |  |  |
|                    | Line number             | Line Item refe               | rence Item Key            | Description                                       |                                |                      | Quantity | Amount    |  |  |  |  |
|                    | 1                       |                              | 81161700                  | PO_ 4528761757 GR_ MOD ING                        | 96757_MCI SANBORNS SAN ANTONIO |                      | 0.75     | 2250.00   |  |  |  |  |
|                    |                         |                              |                           |                                                   |                                |                      |          |           |  |  |  |  |
|                    |                         |                              |                           |                                                   |                                |                      | Previous | Next Exit |  |  |  |  |

Es importante resaltar que cuando no se cuenta con el numero de Orden de Compra se tiene que ingresar una referencia distinta. En el caso de proveedores de **Ericsson**, siempre tienen que utilizar la referencia interna, de lo contrario recibirán el siguiente error. La referencia interna puede ser cualquier número.

A nivel línea no es obligatorio introducir la línea de referencia.

| 1 Validations      | Document Refe                                                                | erences                         |                    |                                                                               |                                                |                                                     |           |           |
|--------------------|------------------------------------------------------------------------------|---------------------------------|--------------------|-------------------------------------------------------------------------------|------------------------------------------------|-----------------------------------------------------|-----------|-----------|
| 2 Update PDF       | Error Code                                                                   | Error Description               |                    |                                                                               |                                                |                                                     |           |           |
| 3 Enrich document  | ExtDoc-14                                                                    | If you do not provide a valid p | ourchase order ref | erence or number, you must enter the service e                                | ntry sheet number, goods receipt number, contr | act number, internal reference, or the sal          | les note. |           |
| 4 Submit Documents | Purchase Order:<br>Service Entry<br>Sheet:<br>Sales Note:<br>Line Item Refer | <br><br>ences                   |                    | Invoice Number(Credit<br>Note):<br>Service Start Date:<br>Internal Reference: | <b></b>                                        | Goods Receipt:<br>Service End<br>Date:<br>Contract: |           |           |
|                    |                                                                              |                                 |                    |                                                                               |                                                |                                                     |           |           |
|                    | Line number                                                                  | Line Item reference             | Item Key           | Description                                                                   |                                                |                                                     | Quantity  | Amount    |
|                    | 1                                                                            |                                 | 81161700           | PO_ 4528761757 GR_ MOD ING_                                                   | 96757_MCI SANBORNS SAN ANTONIO                 |                                                     | 0.75      | 2250.00   |
|                    |                                                                              |                                 |                    |                                                                               |                                                |                                                     | Previous  | Next Exit |

### Hoja de Servicio (Service Entry Sheet)

Esta opción está fuera del scope de documentos para proveedores de **Ericsson**, los campos referentes a Hoja de Servicios deben de permanecer vacíos.

| 1 Validations      | Document Refe           | rences              |                     |                                                 |                       |            |   |                      |             |       |         |      |
|--------------------|-------------------------|---------------------|---------------------|-------------------------------------------------|-----------------------|------------|---|----------------------|-------------|-------|---------|------|
| 2 Update PDF       | Error Code              |                     | Error Description   |                                                 | _                     |            |   |                      |             |       |         |      |
| 3 Enrich document  | ExtDoc-21               |                     | The service entry s | heet '123456789' does not exist in Ariba Networ | k.                    |            |   |                      |             |       |         |      |
|                    | Purchase Order:         |                     |                     | Invoice Number(Credit<br>Note):                 |                       |            | ] | Goods Receipt:       |             |       |         |      |
| 4 Submit Documents | Service Entry<br>Sheet: | 123456789           |                     | Service Start Date:                             | 10 Dec 2024           |            |   | Service End<br>Date: | 10 Dec 2024 |       |         |      |
|                    | Sales Note:             |                     |                     | Internal Reference:                             |                       |            |   | Contract:            |             |       |         |      |
|                    | Line Item Refer         | ences               |                     |                                                 |                       |            |   |                      |             |       |         |      |
|                    |                         |                     |                     |                                                 |                       |            |   |                      |             |       |         |      |
|                    | Line number             | Line Item reference | e Item Key          | Description                                     |                       |            |   |                      | Quar        | ntity | Amount  |      |
|                    | 1                       |                     | 81161700            | PO_ 4528761757 GR_ MOD ING_                     | 96757_MCI SANBORNS SA | AN ANTONIO |   |                      | 0.75        |       | 2250.00 |      |
|                    |                         |                     |                     |                                                 |                       |            |   |                      |             |       |         |      |
|                    |                         |                     |                     |                                                 |                       |            |   |                      | Previou     | JS    | lext    | Exit |

### **Recepción de mercancías (Good Receipt)**

Esta opción está fuera del scope de documentos para proveedores de Ericsson, este campo debe de permanecer vacío en todo momento.

| 1 Validations      | Document Refer                                            | ences               |                 |                                                                               |                                |                                                     |           |           |  |
|--------------------|-----------------------------------------------------------|---------------------|-----------------|-------------------------------------------------------------------------------|--------------------------------|-----------------------------------------------------|-----------|-----------|--|
| 2 Update PDF       | Error Code Error Description                              |                     |                 |                                                                               |                                |                                                     |           |           |  |
| 3 Enrich document  | ExtDoc-22                                                 |                     | The goods recei | pt '123456789' does not exist in Ariba Network.                               |                                |                                                     |           |           |  |
| 4 Submit Documents | Purchase Order:<br>Service Entry<br>Sheet:<br>Sales Note: |                     |                 | Invoice Number(Credit<br>Note):<br>Service Start Date:<br>Internal Reference: | Ē                              | Goods Receipt:<br>Service End<br>Date:<br>Contract: | 123456789 |           |  |
|                    | Line Item Refere                                          | nces                |                 |                                                                               |                                |                                                     |           |           |  |
|                    | Line number                                               | Line Item reference | Item Key        | Description                                                                   |                                |                                                     | Quantity  | Amount    |  |
|                    | 1                                                         |                     | 81161700        | PO_ 4528761757 GR_ MOD ING_9                                                  | 06757_MCI SANBORNS SAN ANTONIO |                                                     | 0.75      | 2250.00   |  |
|                    |                                                           |                     |                 |                                                                               |                                |                                                     | Previous  | Next Exit |  |